# Инструкция для избирателя

# 1. РЕГИСТРАЦИЯ НА ПЛАТФОРМЕ

| — Имя аккаунта                                                                          |                                                                                                    |
|-----------------------------------------------------------------------------------------|----------------------------------------------------------------------------------------------------|
| Минимальная дли                                                                         | на 5 символов. Используйте                                                                                                 |
| только строчные л                                                                       | атинские буквы и цифры                                                                                                    |
| E-mail                                                                                  |                                                                                                    |
| — Ваш пароль                                                                            |                                                                                                    |
|                                                                                         | (9)                                                                                                    |
|                                                                                         |                                                                                                    |
| Используйте латин<br>и заглавные буквь<br>символов                                      | нские буквы и цифры, строчные<br>и. Минимальная длина б                                                                    |
| Используйте лати<br>и заглавные буквь<br>символов<br>Повторите пај                      | нские буквы и цифры, строчные<br>и. Минимальная длина б<br>роль                                                            |
| Используйте латин<br>и заглавные буквь<br>символов<br>Повторите пај                     | нские буквы и цифры, строчные<br>а. Минимальная длина б<br>роль<br>Лностью принимаю                                        |
| Используйте латии<br>и заглавные буквы<br>символов<br>Повторите пај<br>По<br>соглашение | нские буквы и цифры, строчные<br>и. Минимальная длина б<br>роль<br>лностью принимаю<br>об обработке персональных<br>данных |

Для того чтобы зарегистрироваться избирателем, вы должны соответствовать следующим требованиям:

• **возраст:** на день голосования (26–28 февраля 2021 года) от 14 до 30 лет включительно. На платформе придется ввести дату своего рождения;

• место жительства или временного пребывания – Свердловская область. На платформе придется ввести муниципалитет, в котором вы проживаете или временно пребываете.

Если вы соответствуете требованиям, можно смело нажимать на платформе кнопку «Регистрация», отметив опцию «Избиратель».

**Обратите внимание!** Скриншоты приведены для браузерной версии на компьютере. В телефоне всё выглядит примерно так же с поправкой на размеры, форм-фактор изображения и т.д.

#### Здесь придется ввести:

- свой ник (псевдоним) на платформе. Только строчные (маленькие) латинские буквы или цифры. Длина не менее 5 символов. *Например*, *kandidat007;*
- **пароль для входа**. Только латинские буквы любого размера и цифры. Длина не менее 6 символов. *Hanpumep*, *EtoMoySuperParol*;
- адрес электронной почты для регистрации и входа. Адрес должен быть настоящим, т.е. действующим. На этот адрес будут приходить письма с платформы, включая первые сообщения о регистрации. *Например, example@mail.ru*.

**Обратите внимание! Удостоверьтесь** в действительности введенного адреса электронной почты! Иначе ничего не получится.

Поставьте **галочку** рядом с соглашением об обработке персональных данных и смело **жмите на красную кнопку!** 

|                                                 | ПЕРСОНАЛЬНАЯ ИНФОРМАЦИЯ ПО     |
|-------------------------------------------------|--------------------------------|
| Пользователь                                    | Адрес регистрации Ваши соцсети |
| Имя аккаунта Статус<br>Фамилия Имя Отчество     | BKOHTakte                      |
| Дата рохдения                                   | ©                              |
| Іаспорт                                         | () Facebook                    |
| Серия Номер Выдан                               | Twitter                        |
| OHTAKTЫ<br>Texedon Email                        | Veutube                        |
| В даю согласие на обработку персональных данных | (no instagram                  |
|                                                 | S Yandex                       |

Далее необходимо заполнить сведения о себе. То, что обведено красным, указывать обязательно:

• свои **фамилию, имя и отчество**. Как в паспорте. *Например*, *Кузнецова Татьяна Николаевна;* 

• свою **дату рождения**. Дата должна быть настоящей. *Например*, *15 апреля 2002 года*;

- **серию и номер паспорта**. Своего паспорта, настоящего и действующего на данный момент. *Например*, 6615 123456;
- **номер телефона** через +7. *Например*, +79530000000.

Отдельно обратите внимание на **ввод дат**. Нужно выбрать дату из селектора, а не вводить вручную.

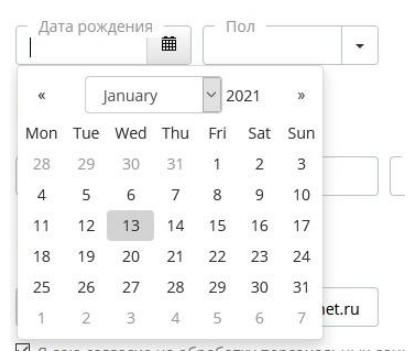

При вводе адреса регистрации нужно всего лишь выбрать нужный муниципалитет из выпадающего списка.

После ввода всех данных проверьте, всё ли правильно. Практика показывает, что можно легко опечататься или ошибиться при выборе дат. Если всё действительно верно, можно смело **нажимать на кнопку «Принять».** 

# 2. ВЫПУСК И ИСПОЛЬЗОВАНИЕ КЛЮЧЕЙ ШИФРОВАНИЯ

Вы можете сразу получить такое сообщение:

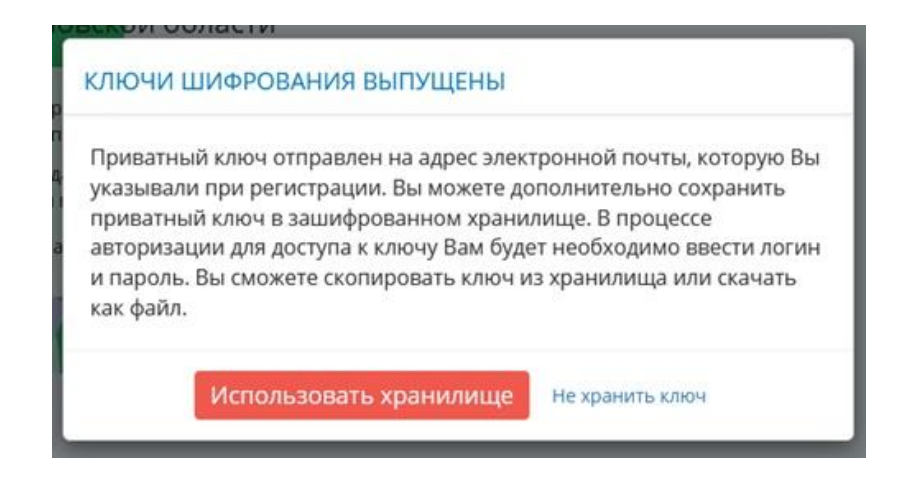

Это знак, что вы двигаетесь верным путем. При возникновении ошибок:

- случайно указали неверные данные о себе;
- у вас временная регистрация (регистрация по месту пребывания) и др.

#### Вы получите текстовое сообщение «ОШИБКА! «ИЗБИРАТЕЛЬ НЕ НАЙДЕН»

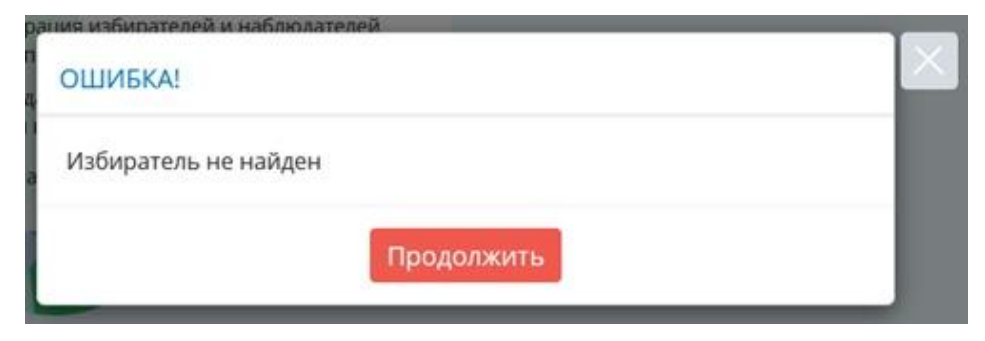

Это не страшно, просто придется пройти верификацию. Об этом ниже.

Тем не менее далее ваши ключи шифрования также будут выпущены:

| ключи Ц                                                                  | ШИФРОВАНИ                                                                         | 1Я ВЫПУЩЕН                                                                        | Ы                                                                  |                                                                                                    |          |
|--------------------------------------------------------------------------|-----------------------------------------------------------------------------------|-----------------------------------------------------------------------------------|--------------------------------------------------------------------|----------------------------------------------------------------------------------------------------|----------|
| Приватны<br>указывали<br>приватны<br>авторизац<br>и пароль.<br>как файл. | й ключ отпра<br>и при регистра<br>й ключ в заши<br>ции для достуг<br>Вы сможете с | влен на адрес<br>ации. Вы може<br>ифрованном х<br>та к ключу Вам<br>копировать кл | электронн<br>те дополні<br>ранилище.<br>і будет нео<br>іюч из хран | ой почты, которую (<br>ительно сохранить<br>. В процессе<br>бходимо ввести лог<br>нилища или скачать | 3ы<br>ин |
|                                                                          | Использов                                                                         | ать хранили                                                                       | ue Hex                                                             | ранить ключ                                                                                          |          |

Что такое ключи шифрования и для чего они нужны? Вы можете подробно узнать информацию на данную тему в интернете, например, вот здесь:

https://ru.wikipedia.org/wiki/%D0%9A%D1%80%D0%B8%D0%BF%D1%82%D0%BE%D1%81%D0 %B8%D1%81%D1%82%D0%B5%D0%BC%D0%B0\_%D1%81\_%D0%BE%D1%82%D0%BA%D1% 80%D1%8B%D1%82%D1%8B%D0%BC\_%D0%BA%D0%BB%D1%8E%D1%87%D0%BE%D0%BC

Для нас важно, что вам предоставляется личный секретный ключ. Он придет в виде письма на указанную вами электронную почту.

#### В письме это выглядит примерно так:

Приватный ключ для доступа в личный блокчейн Молодежной избирательной комиссии Свердловской области

После ввода логина и пароля укажите Ваш приватный ключ: -----BEGIN RSA PRIVATE KEY-----MIIHAgIBAAKCAYgA0lvmWXfsMhIaQxjTh+eGqj5jdEFvkZfGgpz4/ snT0V76XnHV CSRp5fkekbmd/9eiyzZUss34XD2XakUPMTMs9bSqkgc Kx0LBQG0FTN+1rB0QpdX xK0UpfDffvAgYmJjnYb2nSu10XTDJwLi8VIsv9rvhUKsiFmZV00ioKNvNfEq sNQe Теперь вопрос заключается в том, что делать с этим ключом. Вообще хранение ключа – это головная боль для многих. Постоянно искать его на почте проблематично. Платформа автоматически сохранит ключ в **секретное хранилище**, из которого вы всегда сможете восстановить свой ключ. Причем, только вы и никто другой, даже владельцы системы, серверов и базы данных. Для этого **необходимо:** 

- Нажать кнопку «Открыть» (располагается слева, синего цвета, подчеркнута);

 Провайдер будет выбран автоматически (1), в соответствующие окна необходимо ввести адрес электронной почты (можно скопировать заранее при авторизации) и пароль – появится красная кнопка «Скопировать» (2);

– После нажатия на кнопку ключ будет помещен в буфер обмена (скопирован) автоматически **(3)** и вы сможете авторизоваться

| 1                                                                                                    | 2                                                                                                    | 3                                                                                                    |
|----------------------------------------------------------------------------------------------------|----------------------------------------------------------------------------------------------------|----------------------------------------------------------------------------------------------------|
| Хранилище ключей<br>введите логин и пароль, чтобы скачать<br>ввш зашифрованный призатный ключ<br>провайдер<br>миксо<br>Е-mail | Хранилище ключей<br>Введите логин и пароль, чтобы скачать<br>Вашанифрованный приватный ключ<br>провайдер<br>миксо<br>с mail email email | Хранилище ключей<br>вериге логич и газоль, чтобы скнать<br>Ваш зашифрованный приватный ключ<br>Провийдер<br>максо<br>Е small<br>е mail |
| Ваш пароль                                                                                                    | Ваш пароль                                                                                                    | КЛЮЧ СКОПИРОВАН                                                                                                    |
| расшифровать ключ                                                                                                    | расшифровать ключ<br>Когнировать<br>Скачать                                                                                             | Ваш секретный ключ скопирован в буфер обмена.<br>ВСОИ ВСА РИИЛТЕ КЕУ                                                                   |

Ключ, полученный вами в письме *(или извлеченный из хранилища)*, нужно загрузить. Для этого необходимо скопировать из письма все строки, начиная с "-----BEGIN RSA PRIVATE KEY-----" и заканчивая "-----END RSA PRIVATE KEY-----".

| копируйте сюда или загруз<br>a email, указанный при реги         | ите из файла приватный ключ, который был выслан<br>истрации. |
|------------------------------------------------------------------|--------------------------------------------------------------|
| сли Вы сохраняли                                                 | GpnWnsGQJMo=END RSA PRIVATE KEY                              |
| риватный ключ в<br>пециальном хранилище,<br>оспользийтесь опшией |                                                              |
| <u>Эткрыть</u>                                                   | Обзор Файл не выбран.                                        |
|                                                                  |                                                              |

После копирования **вставьте этот текст** в поле с желтой рамочкой и нажмите **«Отправить»**. В дальнейшем вы всегда сможете получить файл с ключом, и тем самым восстановить его, если потеряете.

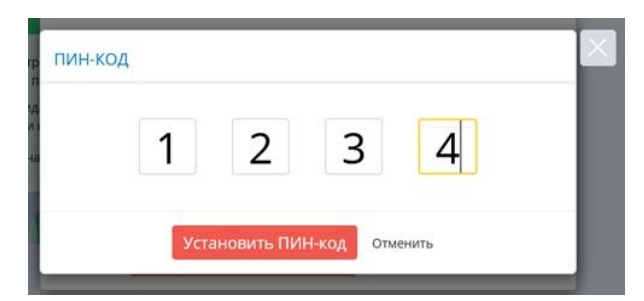

После манипуляций с ключом вы можете установить пин-код для того, чтобы легко входить в систему. Задайте его в виде четырех любых цифр, милых вашему сердцу. И не забывайте!

Обратите внимание! Если в одном браузере вы используете два личных кабинета (например,

избиратель и кандидат), от пин-кода стоит отказаться во избежание проблем со входом

Если всё прошло по плану – процесс регистрации завершен и вы увидите ЛИЧНЫЙ КАБИНЕТ ИЗБИРАТЕЛЯ

# ВОЗМОЖНЫЕ ПРОБЛЕМЫ ПРИ ВХОДЕ В ЛИЧНЫЙ КАБИНЕТ

| Имя аккаунта                    |                                                        |
|---------------------------------|--------------------------------------------------------|
| Минимальная дли только строчные | ина 5 символов. Используйте<br>латинские буквы и цифры |
| E-mail                          |                                                        |
|                                 | Такой пользователь уже                                 |
| Ваш пароль                      | существует                                             |
| Используйте ла                  | Закрыть                                                |
| и заглавные буке<br>символов    | ры иминимальная длина о                                |
| Повторите п                     | ароль                                                  |
| Соглашени                       | юлностью принимаю<br>е об обработке персональных       |

# При регистрации возникает сообщение «ТАКОЙ ПОЛЬЗОВАТЕЛЬ УЖЕ СУЩЕСТВУЕТ»

**1.** Необходимо попробовать **изменить логин**, возможно, такой же ввел уже кто-то ранее

2. Если вы **пытаетесь зарегистрироваться в качестве** кандидата, но уже имеете статус избирателя, введите другой логин и другую электронную почту

**3.** Если ранее вы предпринимали попытки зарегистрироваться на платформе в таком же статусе, но **на другой адрес электронной почты** (в том числе ошибочный), скорее всего ваши данные **уже есть в системе.** 

#### Необходимо попробовать пройти авторизацию:

**3.1.** Если система **предложит заполнить форму персональных данных**, после их заполнения на почту поступит ключ доступа, вход и регистрация завершатся по стандартной схеме;

3.2. Если система сразу же допустит вас до формы введения ключа при его отсутствии:

 Передайте информацию с введенным адресом электронный почты (либо максимально близким к нему, т.е. вашим правильным адресом) в любой МИК. По просьбе комиссии разработчик осуществит удаление связи между почтой и вашими персональными данными;

#### - После этого вам необходимо:

- Авторизоваться на платформе по своей почте и паролю;
- Заново заполнить форму персональных данных;
- Получить ключ на почту;
- Войти в систему

4. Наконец, можно попробовать восстановить пароль:

– если он **придет** на электронную почту, значит, она верна. Далее – заходим в систему с новым паролем (вводим самостоятельно!) – проблема решается;

– если пароль придет, но проблема сохранится, значит, при регистрации была допущена ошибка в почте, но сейчас вы пишете ее верно. Если пароль не приходит вообще, значит, при регистрации также была допущена ошибка в адресе электронной почты – далее по стандартному алгоритму:

**а)** Передайте информацию с введенным адресом электронный почты (либо максимально близким к нему, т.е. вашим правильным адресом) в любой МИК. По просьбе комиссии разработчик осуществит удаление связи между почтой и вашими персональными данными

б) После этого вы сможете зарегистрироваться с правильным адресом почты

#### НЕ ПРИШЕЛ КЛЮЧ

1. Убедитесь, что у вас завершена регистрация – вы получили такое сообщение:

#### КЛЮЧИ ШИФРОВАНИЯ ВЫПУЩЕНЫ

Приватный ключ отправлен на адрес электронной почты, которую Вы указывали при регистрации. Вы можете дополнительно сохранить приватный ключ в зашифрованном хранилище. В процессе авторизации для доступа к ключу Вам будет необходимо ввести логин и пароль. Вы сможете скопировать ключ из хранилища или скачать как файл.

- Если нет необходимо пройти регистрацию заново
- Если да идем далее по алгоритму

**2.** Передайте информацию с введенным адресом электронный почты (либо максимально близким к нему, т.е. вашим правильным адресом) в любой МИК. По просьбе комиссии разработчик осуществит удаление связи между почтой и вашими персональными данными

3. После этого вы сможете зарегистрироваться с правильным адресом почты

# **КЛЮЧ УТЕРЯН**

#### 1. Воспользуйтесь хранилищем ключей. Напомним, что для этого необходимо:

- Нажать кнопку «Открыть» (располагается слева, синего цвета, подчеркнута);

 Провайдер будет выбран автоматически (1), в соответствующие окна необходимо ввести адрес электронной почты (можно скопировать заранее при авторизации) и пароль – появится красная кнопка «Скопировать» (2);

– После нажатия на кнопку ключ будет помещен в буфер обмена (скопирован) автоматически **(3)** и вы сможете авторизоваться

| 1                                                                                                    | 2                                                                                                    | 3 🕟                                                                                                    |
|----------------------------------------------------------------------------------------------------|----------------------------------------------------------------------------------------------------|----------------------------------------------------------------------------------------------------|
| Хранилище ключей<br>введите логич и пароль, чтобы скачать<br>ваш зацифоованный приватный ключ<br>провайдер<br>Миксо<br>Е mail | Хранилище ключей<br>Ведите логин и пароль, чтобы скачать<br>Ваш зашифрованный приватный ключ<br>провайдер<br>Миксо<br>• лай e naile e nail | Хранилище ключей<br>Введите логич и пароль, чтобы скачать<br>Ваш зашифереанный прикатный ключ<br>прокайдер:<br>миссо<br>• слав<br>• слав!                                                                                                    |
| Ваш пароль                                                                                                    | Ваш пароль                                                                                                    | ключ скопирован                                                                                                    |
| <ul> <li>восшифровать ключ</li> <li>Если да – вы решия</li> </ul>                                                             | и расшифровать ключ<br>Котировать<br>Сказать<br>ПИ проблему                                                                                | Ваш секретный ключ скопирован в буфер обмена.<br>—весии ISA PRIVATE КСУ—<br>Міндарвалкслидковскі цудвли Тосц UnigngarHonisSN/RygZAZDIQCUT<br>«фесу ниїє бицуссси інклиуравки Бумеміруяр: 25M5-72Mg3/0/mithimXR63<br>си<br>иддір Оламурабки и 1/3 ГС Ірунитісаної тісуссті і Наякої Техналухі SPW 94 |

– Если нет – идем далее по алгоритму

**2.** Передайте информацию с введенным адресом электронный почты (либо максимально близким к нему, т.е. вашим правильным адресом) в любой МИК. По просьбе комиссии разработчик осуществит удаление связи между почтой и вашими персональными данными

#### 3. После этого вам необходимо:

- Авторизоваться на платформе по своей почте и паролю;
- Заново заполнить форму персональных данных;
- Получить ключ на почту;
- Войти в систему

# При авторизации САЙТ выдает сообщение «ОШИБКА! НЕВОЗМОЖНО ЗАПУСТИТЬ УЗЕЛ ПОЛЬЗОВАТЕЛЯ»

пользователя.

Невозможно запустить узел

#### Такое возможно, если личный ключ шифрования введен неверно

1. Пожалуйста, обновите страницу и введите данные для входа повторно

**2.** Убедитесь, что копируете ключ полностью, **начиная с** "-----BEGIN RSA PRIVATE KEY-----" и заканчивая "-----END RSA PRIVATE KEY-----"

3. Воспользуйтесь хранилищем или сохраните ключ в файл

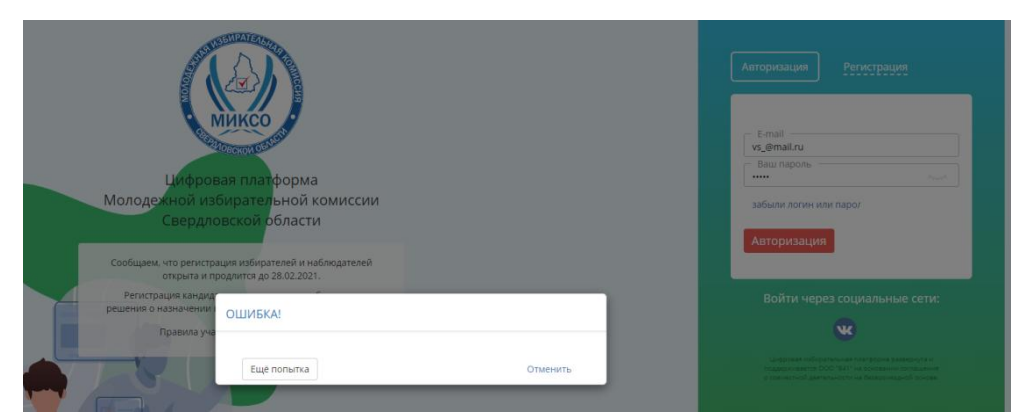

# При авторизации САЙТ выдает сообщение «ОШИБКА!»

Такое возможно, если данные пользователя введены неверно

1. Необходимо проверить правильность написания электронной почты и пароля:

– Если выяснилось, что почта и пароль **были написаны неверно** и при исправлении вы успешно **авторизовались** – вы решили проблему;

- Если проблема не решилась – действуем далее по алгоритму

2. Можно попробовать восстановить пароль:

– если он **придет** на электронную почту, значит, она верна. Далее – заходим в систему с новым паролем (вводим самостоятельно!) – проблема решается;

– если пароль придет, но проблема сохранится, значит, при регистрации была допущена ошибка в почте, но сейчас вы пишете ее верно. Если пароль не приходит вообще, значит, при регистрации также была допущена ошибка в адресе электронной почты.

**3.** Передайте информацию с введенным адресом электронный почты (либо максимально близким к нему, т.е. вашим правильным адресом) в любой МИК. По просьбе комиссии разработчик осуществит удаление связи между почтой и вашими персональными данными

4. После этого вы сможете зарегистрироваться с правильным адресом почты

# При повторной авторизации больше 20 сек. висит сообщение «ЗАГРУЖАЕТСЯ ВАШ ПЕРСОНАЛЬНЫЙ УЗЕЛ БЛОКЧЕЙН»

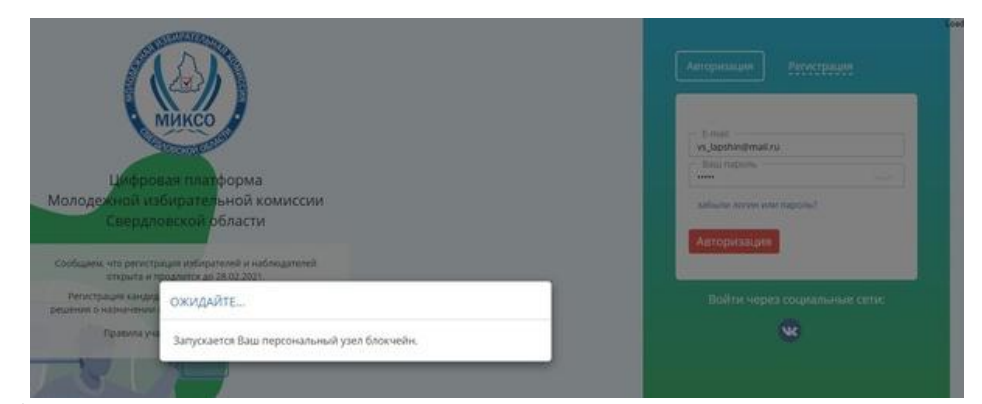

**1.** Убедитесь, что копируете ключ полностью, **начиная с** "-----BEGIN RSA PRIVATE KEY-----" **и заканчивая** "-----END RSA PRIVATE KEY-----"

**2.** Если пользуетесь пин-кодом, попробуйте отказаться от него (в окне ввода пин-кода внизу кнопка «отменить»)

3. При копировании ключа из письма, пришедшего на электронную почту браузер, которым вы пользуетесь, может повреждать ключ – удалять разрывы строк. Воспользуйтесь хранилищем или сохраните ключ в файл

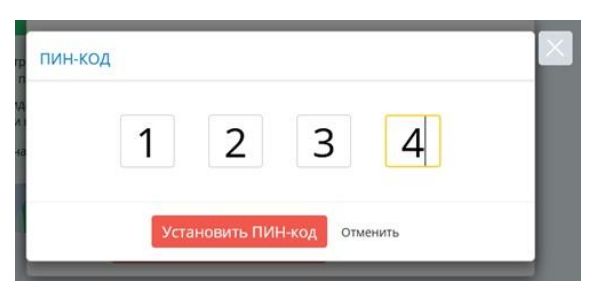

# «ЕСЛИ КЛЮЧ НЕ ПРИШЕЛ НА ПОЧТУ, НАЖАЛ «ВОССТАНОВИТЬ ПАРОЛЬ», ПРИШЕЛ НОВЫЙ ПАРОЛЬ И НЕЧТО, ПОХОЖЕЕ НА КЛЮЧ?»

 $\begin{array}{l} & D \otimes D^* \widetilde{N} \otimes D_1 \ D^* \Delta \widetilde{N} \otimes \widetilde{N} \otimes \widetilde{D}_1 \otimes \widetilde{D}_2 \otimes \widetilde{N} \otimes \widetilde{D}_2 \otimes \widetilde{D}_2 \otimes$ 

Сегодня, 12:10

Это не является ключом. Убедитесь, что вы завершили регистрацию (получили сообщение о том, что ключи шифрования были выпущены) и правильно ли были введены данные. Далее – по ранее описанным алгоритмам при отсутствии ключа

Ваши доступы в

# 3. ЛИЧНЫЙ КАБИНЕТ ИЗБИРАТЕЛЯ

# 1. Название кабинета: «Избиратель»

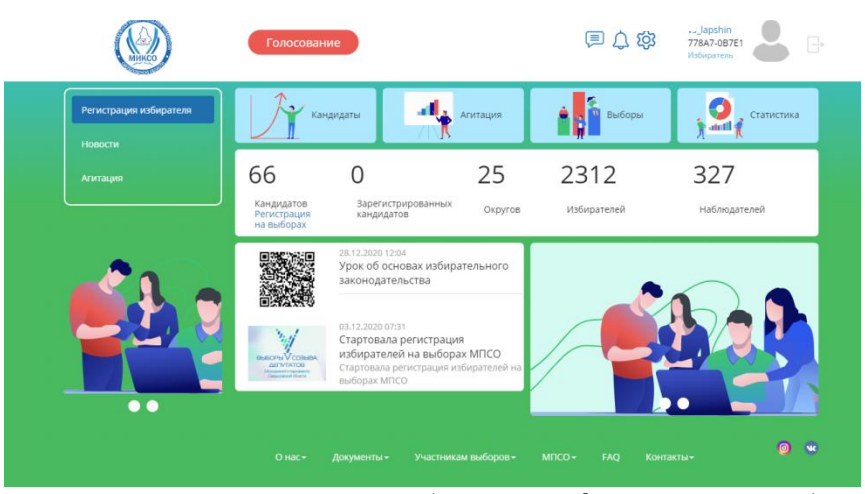

Стартовая страница личного кабинета верифицированного избирателя

**2.** Во вкладке **«Регистрация избирателя»** (а также при нажатии на надпись «Регистрация на выборах» под количеством кандидатов):

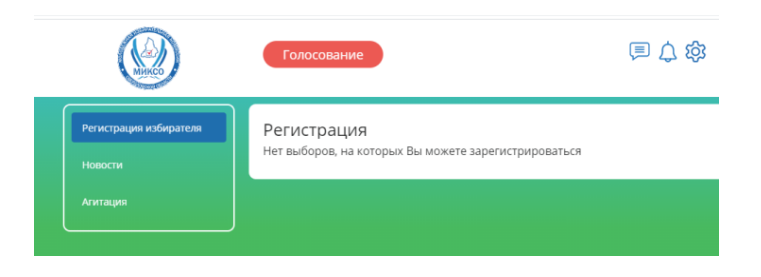

3. На карточке «Кандидаты» – кандидаты только вашего округа с возможностью ставить лайки под их фото (если еще не ставили)

При **нажатии на ФИО** кандидата – его полная карточка

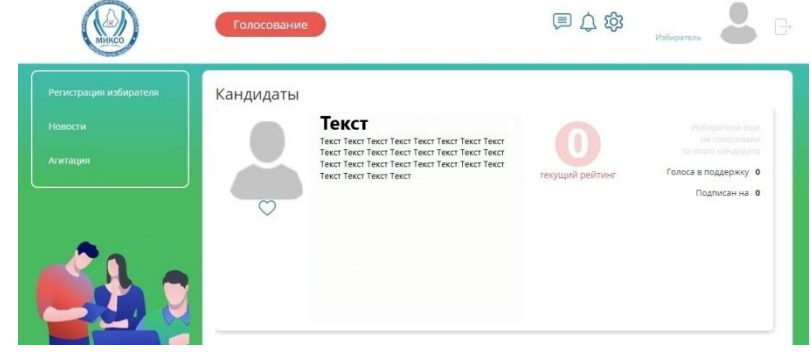

4. Во вкладке «Новости» – официальные новости от организаторов

5. На карточке или во вкладке **«Агитация»** – агитационные материалы **только кандидатов своего округа** (если те их выпускали)

6. По **красной кнопке «голосование»** (или на карточке **«Выборы»)** – название «Голосование», свой округ, даты голосования

7. В карточке «Статистика» – название «Результаты выборов», свой округ, даты голосования

#### ВЕРИФИКАЦИЯ

| Синяя шестеренка в пј | равом верхнем угл      | y ->                              |           |
|-----------------------|------------------------|-----------------------------------|-----------|
| зкладка «аккаунт» –>  |                        |                                   | \$P \$ \$ |
|                       | (Winkco)               | Голосование                       |           |
|                       | Регистрация избирателя | Настройки пользователя            |           |
|                       | Новости                | Авторизация Аккаунт верифицирован |           |
|                       | Агитация               |                                   |           |
|                       |                        |                                   |           |

видит надпись «верифицирован» на зеленом поле

#### НЕВЕРИФИЦИРОВАННЫЙ ПОЛЬЗОВАТЕЛЬ ПО ЭТОМУ ЖЕ ПУТИ

видит сообщение о необходимости пройти верификацию и надпись «верифицирован» на красном поле

| (MARCO)                | Голосование                                                                                                    | □ ↓ 竣                                                                                                    |                                                                            |
|------------------------|----------------------------------------------------------------------------------------------------|----------------------------------------------------------------------------------------------------|----------------------------------------------------------------------------|
| Регистрация избирателя | Настройки пользователя                                                                                                    |                                                                                                    |                                                                            |
|                        | Требуется верификация пользо                                                                                                    | вателя!                                                                                                    |                                                                            |
|                        | Возможно, Вы случайно ошиблись при вводе своих пи<br>дату рождения и паспортные данные. При необходими<br>правильности всех данных, для дальнейшей работы і<br>изображения документов в хорошем разрешении в р. | ерсональных дамных. Внимательно проверьте с<br>юсти исправьте и авторизуйтесь заново. Если В<br>на платформе необходимо пройти верификации<br>азделе "Верификация". | фамилию, имя, отчество,<br>ы абсолютно уверены в<br>о. Для этого загрузите |
| 20                     |                                                                                                    |                                                                                                    |                                                                            |

Прежде всего, обращаем внимание **на правильность заполнения данных пользователем и отсутствие ошибок.** Проверьте свои данные по пути:

Синяя шестеренка в правом верхнем углу ->

вкладка «аккаунт» –>

поле «адрес регистрации»

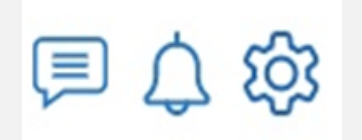

В случае обнаружения ошибок при написании (лишняя буква в ФИО, неактуальный год в dame u m.d.) после их исправления вы будете верифицированы автоматически. Если адрес perистрации отсутствует или не совпадает с округом, необходимо изменить его, выбрав верный район или муниципалитет

#### В таком случае алгоритм следующий:

- Исправляем ошибки в личном кабинете;
- нажимаем кнопку «Отправить» после исправления;
- заново заходим личный кабинет (нужно заново авторизоваться).

Если Вы абсолютно уверены в правильности всех данных, для дальнейшей работы на платформе **действительно необходимо пройти верификацию.** 

# Нас будет интересовать последняя третья вкладка – «Верификация». Она нужна в том случае, если не сработало автоматическое рассмотрение ваших данных для включения в список избирателей.

Верификация – это ручное рассмотрение документов и подтверждение вашей личности членом соответствующей молодежной избирательной комиссии. Для этого вы должны представить нужные документы.

#### Для успешной верификации сфотографируйте и загрузите:

- разворот паспорта с фотографией;
- страницу паспорта со штампом о регистрации по месту жительства;
- селфи с развернутым паспортом на странице с фотографией.

#### **Обратите внимание!** Все перечисленные фото обязательны!

В случае если у вас **временная регистрация** (регистрация по месту пребывания), кроме перечисленных фотографий прикрепите также **фото удостоверения о регистрации по месту пребывания**.

Все фотографии должны быть четкими, с читаемым текстом.

Через некоторое время член комиссии рассмотрит документы и подтвердит вашу личность вручную.

После этого для вас регистрация успешно завершится.

#### ПРОБЛЕМЫ ПРИ ВЕРИФИКАЦИИ

# НЕ ПОЛУЧАЕТСЯ ЗАГРУЗИТЬ ДОКУМЕНТ

Скорее всего, вы не дожидаетесь окончания загрузки. Уменьшите размер файла

# ВЕРИФИКАЦИЯ ПРОХОДИТ СЛИШКОМ ДОЛГО

1. Зайдите в личный кабинет;

**2.** Если ранее вы загружали документ, но его нет в списке документов – комиссия его отклонила;

3. Загрузите документы, согласно рекомендациям, заново

# ПРОБЛЕМЫ В ЛИЧНОМ КАБИНЕТЕ

# ОТРАЖАЮТСЯ КАНДИДАТЫ ДРУГОГО ОКРУГА (или не отражаются совсем)

а также

# ОТСУТСТВУЕТ ВОЗМОЖНОСТЬ ПОСТАВИТЬ КОМУ-ЛИБО ЛАЙК

Необходимо проверить адрес регистрации в личном кабинете по пути:

Синяя шестеренка в правом верхнем углу ->

вкладка «аккаунт» ->

поле «адрес регистрации»

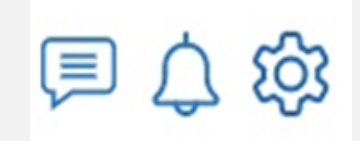

– если адрес регистрации **отсутствует** или не **совпадает с округом**, необходимо **изменить его, выбрав верный** район или муниципалитет

# ВО ВКЛАДКЕ «РЕГИСТРАЦИЯ ИЗБИРАТЕЛЯ» (А ТАКЖЕ ПРИ НАЖАТИИ НА НАДПИСЬ «РЕГИСТРАЦИЯ НА ВЫБОРАХ» НА КАРТОЧКЕ С КАНДИДАТАМИ):

# далее выльется в проблему «НЕ МОГУ ГОЛОСОВАТЬ»

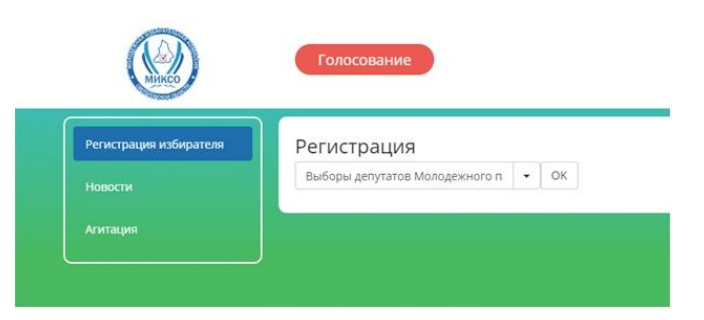

1. В этом случае необходимо осуществить регистрацию на конкретных выборах

Внимание! При желании вы можете поменять округ, в котором будете голосовать, но ТОЛЬКО ОДИН РАЗ. Это сделано для того, чтобы избиратели, которые реально общаются вне своего места проживания, могли проголосовать (студент зарегистрирован по месту жительства в Карпинске, а учится в Екатеринбурге)

**2.** Далее вам необходимо выбрать из выпадающего списка **название выборов** «Выборы депутатов Молодежного парламента Свердловской области», нажать **«ОК»**.

**3.** Следующим шагом – выбрать из выпадающего списка **наименование избирательного округа** (округ по месту проживания будет отображен там автоматически). Отыскать округ, в том числе на цветной схеме, можно здесь: <u>http://ikso.org/uploaded/files/mikso/2 Ob utverzhdenii granits mnogomand IO.pdf</u>

4. После этого также необходимо нажать «ОК».

|                       | Голосование                                                              | ◎ ጎ 锪                                                                         | 3                      | Голосование                                                                 |
|-----------------------|--------------------------------------------------------------------------|-------------------------------------------------------------------------------|------------------------|-----------------------------------------------------------------------------|
| егистрация избирателя | Регистрация                                                              |                                                                               | Регистрация избирателя | Голосование                                                                 |
|                       | Асбестовский избирательный окру • ОК<br>Верхнетыши<br>Дзеохонский        | линский избирательный округ                                                   | Новости<br>Агитация    | Выборы депутатов Молодежного<br>парламента Свердловской<br>области V созыва |
| •                     | <ul> <li>Железнодор</li> <li>Ирбитский и</li> <li>Каменск-Ура</li> </ul> | ажный избирательный округ<br>збирательный округ<br>льский избирательный округ |                        | Верх-Исетский избирательный округ                                           |
|                       | Кировградск<br>Кировский и                                               | ий избирательный округ<br>Збирательный округ 🔹                                | -20                    | c 26.02.2021 no 28.02.3021<br>Forecessus vesocrativo                        |

По **красной кнопке «голосование»** (или на карточке **«Выборы»)** видят название «Голосование», свой округ, даты голосования. Голосование станет доступным 26-28 февраля

# 4. КАК ОТДАТЬ ГОЛОС ПОДДЕРЖКИ КАНДИДАТУ

- 1. Зайди на вкладку «КАНДИДАТЫ» в личном кабинете;
- 2. Под фотографией каждого кандидата будет находиться сердечко синего цвета;

| Голосование                                                                                                    | 御 (1) 国                                                | Избиратель                                                                                     |
|----------------------------------------------------------------------------------------------------|--------------------------------------------------------|------------------------------------------------------------------------------------------------|
| Кандидаты<br><b>Текст</b><br>Текст бест Текст Текст Текст Текст Текст<br>Текст Текст Текст Текст Текст Текст Текст<br>Текст Текст Текст Текст Текст Текст Текст<br>Текст Текст Текст Текст Текст Текст Текст | ист Текст<br>ист Текст<br>ист Текст<br>текущий рейтинг | Избиратели ещи<br>на гологавали<br>за этоги кандидита<br>Голоса в поддержку Ф<br>Подписан на Ф |
|                                                                                                    |                                                        |                                                                                                |

- 3. Нажми на него;
- 4. Подтверди транзакцию;
- 5. Обнови страницу

#### или

- 1. Зайди на вкладку «Агитация»
- 2. Нажми на агитационный материал
- 3. Рядом с фотографией автора будет находиться сердечко синего цвета;

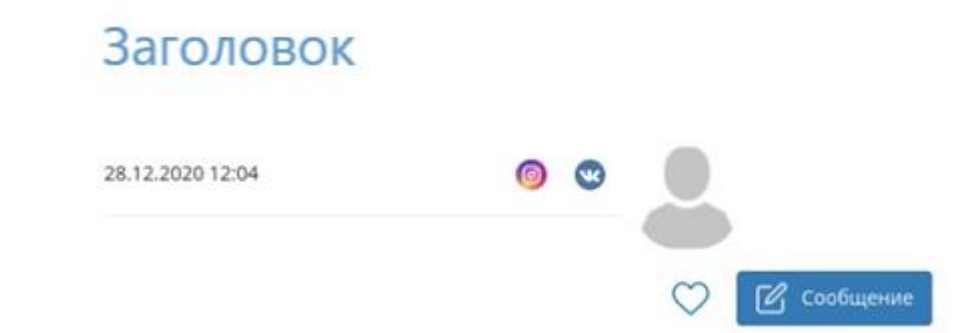

- 4. Нажми на него;
- 5. Подтверди транзакцию;
- 6. Обнови страницу

**Обратите внимание!** Сбор голосов поддержки является аналогом сбора подписей в реальной избирательной кампании:

— Избиратель может поддержать неограниченное количество кандидатов в своем избирательном округе;

— Поддержать каждого кандидата (поставить лайк) один избиратель может только один раз, независимо от способа голосования;

— Лайк не обязывает избирателя в дальнейшем голосовать за этого кандидата

Также на платформе всегда доступен счерпывающий перечень данных, которыми можно пользоваться (зеленые вкладки внизу):

– **документы** (все решения МИКСО, все решения ОИК, в том числе по голосам поддержки, решения о графике работы ОИК и ТМИК)

— участникам выборов: избирателям, кандидатам, наблюдателям (подробнейшие инструкции и памятки: к какому округу я отношусь, сколько голосов надо набрать, к какой окружной комиссии относится мой округ и т.д.) + сводные таблицы;

– **контакты** и др.